WindowsVista中如何按日期查找图片 PDF转换可能丢失图片 或格式,建议阅读原文

https://www.100test.com/kao\_ti2020/230/2021\_2022\_WindowsVis c100\_230904.htm 电脑里的图片到最后十千千万,你想找到的 图片就不容易找到了,那我们该怎么办呢?我们是不是可以更 具日期找到自己想找到的图片呢?1,打开"windows图片库" 。 2, 在"拍摄日期"下的导航窗格中, 执行以下任一操作 : (1)要查看在某一特定年拍照的所有图片,请在导航窗格中 单击这一年。(2)要将选择缩小到在某月内的拍照,则单击这 一年,然后单击某月。(3)要将选择缩小到在某日内的拍照, 则单击此月,然后单击某日。在所选时间内拍摄的图片将显 示在照片库中。 提示:可以使用搜索框进行搜索以进一步微 调结果,通过诸如文件名和等级这类信息进行搜索,以便更 加方便地找到这一时期的特定图片。可以创建称为标记的自 定义信息,将它们附到图片上,进一步改进查找和整理图片 的方法。有朋友就这样想了,可以修改图片的日期和时间吗? 数字照相机会记录拍照的日期和时间。在将图片从照相机传 送到计算机上时,日期和时间将保存在计算机上,作为一部 分信息与每张照片一起存储。遗憾的是,这种信息并非总是 正确的。例如,如果在不同的时区拍摄了一些照片,这些照 片的记录时间将有几个小时的误差。照相机也可能设置了错 误的日期和时间。或者,如果扫描照片,该日期反映的将是 扫描日期,而不是拍照日期。所有这些偏差都可以得到调整 。(1)打开"windows图片库"(2)如果在窗口侧面没有看到信 息窗格,请单击工具栏上的"信息"来显示它。(3)单击希望 更改的图片,若要选择几张图片,按住Ctrl,然后单击希望

更改的各个图片。(4)单击"信息"窗格顶部的日期。(5)单击日期旁边的箭头,然后单击日历上的正确日期。(6)单击"信息"窗格顶部的日期。(7)选择正确的时间。100Test下载频道开通,各类考试题目直接下载。详细请访问www.100test.com